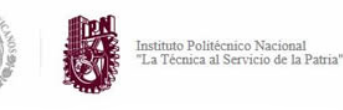

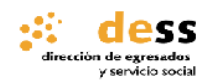

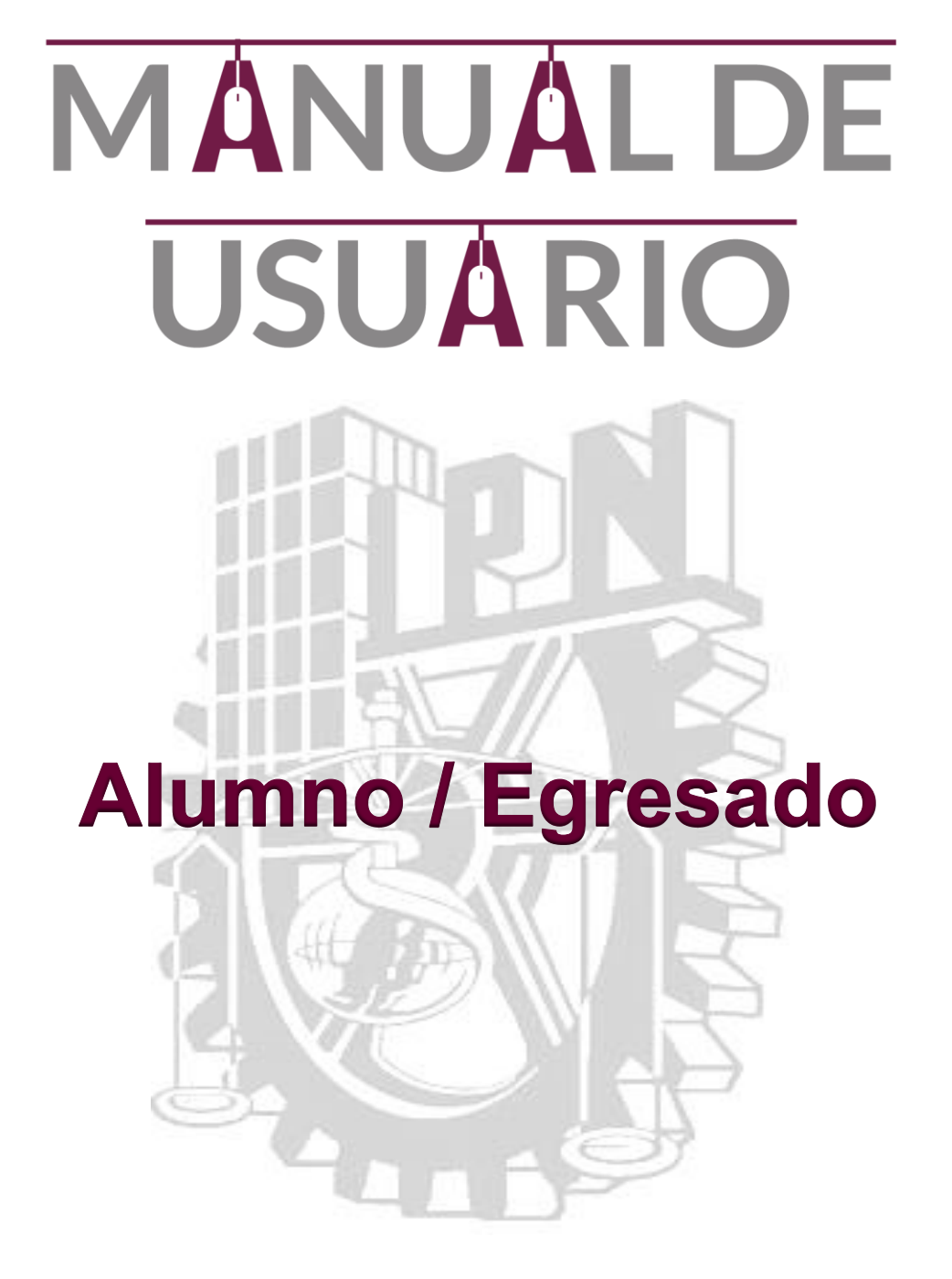

V.1.1 / México D.F. / 29-mayo-20107

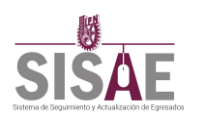

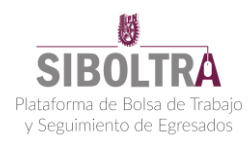

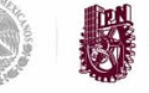

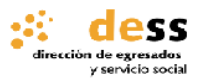

## INDICE

# Contenido

| 1 INTRODUCCION                           |
|------------------------------------------|
| 2 MANUAL DE USUARIO                      |
| I. Registro Alumnos/Egresados3           |
| II Inicio de Sesión8                     |
| II.1 Recuperar contraseña9               |
| III Funcionalidad11                      |
| III.1 Actualizar información:12          |
| III.2 Invitación a Encuestas13           |
| III.3 Personalización de Imagen13        |
| III.4 Porcentaje del avance del perfil14 |
| III.5 Actualización de contraseña15      |
| III.6 Generar CV                         |
| III.7 Objetivo Profesional16             |
| III.8 Asistencia a Eventos               |
| IV Menú Principal17                      |
| IV.1 Información Académica18             |
| IV.2 Habilidades                         |
| IV.3 Trayectoria Académica19             |
| IV.4 Experiencia Laboral19               |
| IV.5 Áreas de Experiencia                |
| IV.6 Cursos de actualización20           |
| IV.7 Idiomas21                           |
| V Redes Sociales                         |

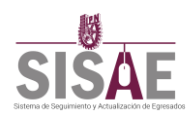

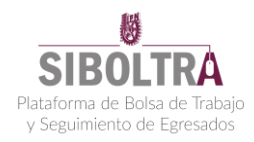

## 1.- INTRODUCCION

El objetivo del documento es el describir la funcionalidad y las acciones requeridas para poder operar con facilidad el portal web "SISAE-SIBOLTRA", como Alumno/Egresado.

## 2.- MANUAL DE USUARIO

## I. Registro Alumnos/Egresados

**1.-** Ingresar a la dirección web de la plataforma de SISAE y SIBOLTRA (http://www.sisae-siboltra.ipn.mx), como se muestra en la siguiente imagen:

(i) www.sisae-siboltra.ipn.mx/

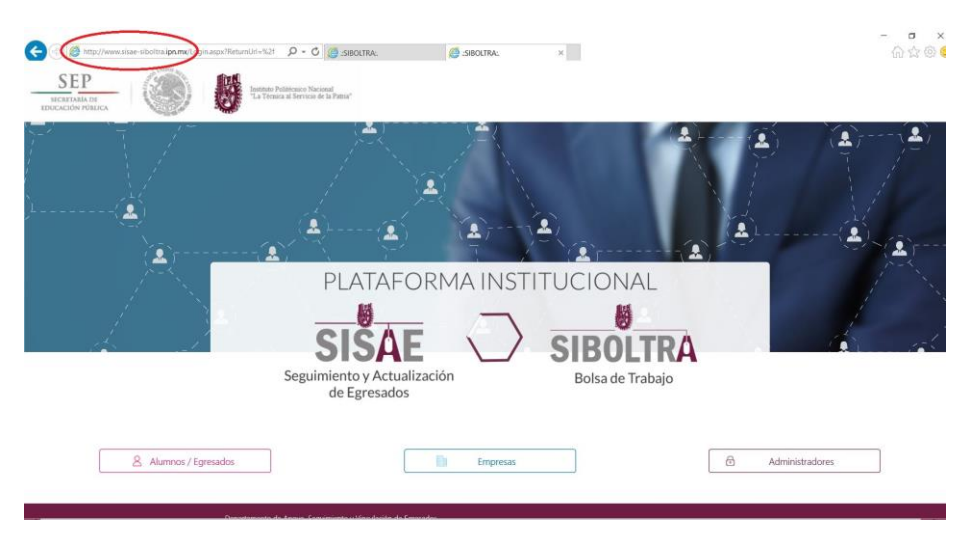

Imagen 1.- Ingreso a la página de SISAE-SIBOTRA

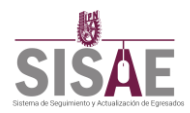

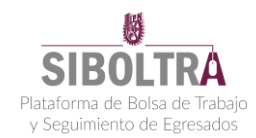

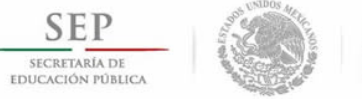

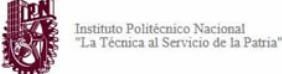

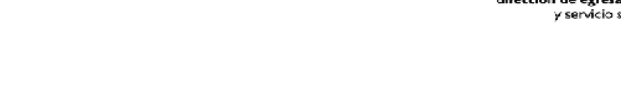

**2.-** Elegir el tipo de registro que se va a realizar, en este caso se elegirá la opción de registro como Alumno/Egresado, haciendo clic en la opción correspondiente como se muestra en la imagen:

| SEP<br>INCRITIBLE INCRITIS                                      | Instanto Politicano Nacional<br>"La Tenesa al Gorvino de la Panue"                                                               |  |
|-----------------------------------------------------------------|----------------------------------------------------------------------------------------------------|--|
|                                                                 | PLATAFORMA INSTITUCIONAL<br>PLATAFORMA INSTITUCIONAL<br>SISAE<br>Seguimiento y Actualización<br>de Egresados<br>Bolsa de Trabajo |  |
| &Alumnos / Egresado                                             | Empresas 8 Administradores                                                                                                    |  |
| Departat<br>Tel. 5729-6000 Ex<br>Av. Juan de Dios Báltiz s/n Ex | s de Apoys, Sogamento y Vinculación de Tgresados.<br>65, 19863, 59003 50035 Email seponte bralagiogomalicom 🛱 💱 🕑 🕞              |  |

Imagen 2.- Inicio de sesión como Alumno/Egresado.

3.- Se desplegará el menú de "inicio de sesión" y "registro de nuevo usuario".

Si no se ha realizado ningún registro deberá realizar uno nuevo, debemos ubicarnos en la parte inferior y a continuación nuevo registro, como se muestra en la imagen:

### Introduce tus datos

| ESCRIBA SU CURP                                               |
|---------------------------------------------------------------|
| Escriba su Contraseña                                         |
| 2Recuerdame?                                                  |
| ⊘ Aceptar                                                     |
| ⊗ Cancelar                                                    |
| Si aún no te haz registrado has clic aquí<br>para registrarte |
| Si olvidaste tu contraseña da clic aguí                       |

Imagen 3.- Hacer clic en la parte inferior, para registrar nuevo usuario.

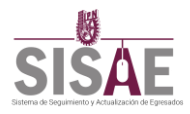

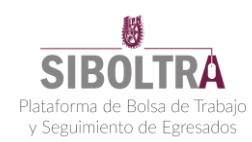

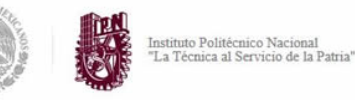

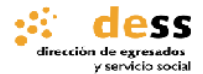

**4.-** Elegir esta opción despliega en pantalla un menú donde se valida la boleta de estudiante o egresado, se debe elegir el nivel de estudios que se tuvo dentro del IPN, ya sea medio superior, superior o posgrado.

**NOTA**: <u>Se puede elegir de manera afirmativa varios niveles de estudio dentro</u> <u>del IPN y se debe de tener cuidado de no dejar ningún dato en blanco.</u>

| Va                                                                         | alidació | n Boleta  | а          |
|----------------------------------------------------------------------------|----------|-----------|------------|
| ¿Realizaste estudios de nivel medio<br>superior?                           | No       | O Si      | Boleta     |
| ¿Realizaste estudios de nivel<br>superior?                                 | No No    | ● Si      | 2010301341 |
| ¿Realizaste estudios de nivel<br>posgrado, doctorado o<br>especialización? | No       | © Si      | Boleta     |
| Validar                                                                    |          | ← Regresa | ar         |

Imagen 4.- Llenar todos los campos para la validación de boleta.

**5.-** Al validar la boleta, ingresar al Pre-registro y llenar datos del alumno. Estos están divididos en 3 pasos como se muestra a continuación:

|--|

| Pre                  | e-registro de Alumnos | ← Regresar                                |
|----------------------|-----------------------|-------------------------------------------|
| Paso 1 Paso 2 Paso 3 |                       |                                           |
| Datos Generales      |                       |                                           |
| Nombre(s):           | Apellido Paterno:     | Apellido Materno:                         |
| CURP:                | Género:               | Edad:                                     |
|                      | Seleccione una opción | <ul> <li>Seleccione una opción</li> </ul> |
|                      | Estado Civil:         | Trabajas actualmente:                     |
| Nacionalidad:        | Estado Civil.         | indodjab actadimente.                     |

Imagen 5.- Se realiza el llenado de datos los como: nombre, apellido paterno, apellido materno, CURP, genero, edad, nacionalidad, estado civil.

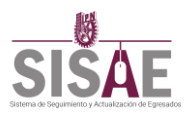

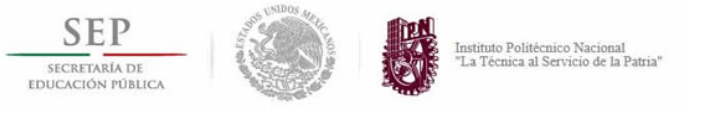

## Pre-registro alumno paso 2:

| Pre-r                   | egistro de Alumnos            | ← Regresar              |
|-------------------------|-------------------------------|-------------------------|
| Paso 1 Paso 2 Paso 3    |                               |                         |
| Datos Escolares         |                               |                         |
| Número de Boleta:       | Situación Académica (Actual): |                         |
| 2010301341              | Seleccione una opción 🔹       |                         |
| Promedio Final:         | Año de inicio:                |                         |
|                         | Seleccione una opción 🔹       |                         |
| Área de conocimientos:  | Nivel de estudios:            | Escuela de egreso:      |
| Seleccione una opción 🔹 | Seleccione una opción 🔹       | Seleccione una opción 🔹 |
| Carrera de egreso:      |                               |                         |
| Seleccione una opción 🔹 |                               |                         |
|                         | 🕤 Anterior                    | Siguiente               |

Imagen 6.- Se realiza el llenado de datos como: número de boleta, situación académica, promedio final, año de inicio, área, nivel de estudios, escuela de egreso y carrera.

## Pre-registro alumno paso 3:

|                                                           | Pre-registro de Alumnos                   |                     | ← Regresar |
|-----------------------------------------------------------|-------------------------------------------|---------------------|------------|
| Paso 1 Paso 2 Pa                                          | so 3                                      |                     |            |
| Datos de Contac                                           | to                                        |                     |            |
| Número de Teléfono:                                       | Número de Celular:                        | Correo Electrónico: |            |
| Contraseña:                                               | Confirma Contraseña:                      |                     |            |
| Deseas compartir tus datos p<br>∎Bolsa de trabajo   €SISA | hara ingresar a SISAE y/o SIBOLTRA:<br>NE |                     |            |
|                                                           | ← Anterior                                | Le Registrar        |            |

Imagen 7.- Se realiza el llenado de datos como: número de teléfono, celular, correo electrónico y contraseña.

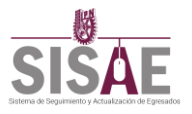

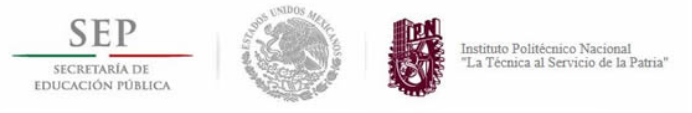

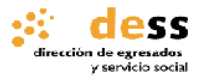

**6.-** Al concluir el llenado de todos los campos, se da clic en el botón registrar. Al validarse los datos, el sistema dará un aviso que se ha registrado correctamente y se enviara un correo de confirmación, como se muestra en la siguiente imagen:

## CORRECTO

Usuario registrado correctamente, favor de revisar su correo: mercado19libre91@hotmail.com

| Regresar                              |
|---------------------------------------|
|                                       |
| Imagen 8 Mensaje de registro exitoso. |

**7.-** Verificar en su cuenta de correo proporcionada un mail de confirmación y dar clic en la parte que se indica en la siguiente imagen para confirmar el registro.

| Correo de confirmación SIBOLTRA                                                                                                    |                         |
|----------------------------------------------------------------------------------------------------|-------------------------|
| DESS < notificaciones.dess2@gmail.com><br>Hoy, 09:19 p.m.<br>Usted %                                                                                           | ← Responder   ✓         |
| Tenga cuidado. Este mensaje parece un correo de suplantación de identidad (phishing). Obtener más información acerca de la su<br>  Mostrar contenido bloqueado | plantación de identidad |
| Buen día,                                                                                                    |                         |
| Este es un correo de confirmación, esta dirección fue registrada en SIBOLTRA/SISAE.                                                                            |                         |
| Para confirmar su registro por favor de clic aquí, sousted no realizo dicho registro ignore este correo, graci                                                 | ias.                    |
| Sin más por el momento, estamos para servirle.                                                                                                    |                         |
| Atte. Soporte División de Egresados                                                                                                    |                         |

Imagen 9.- En la imagen se muestra el correo de confirmación de cuenta y donde se debe dar clic para terminar.

A continuación, se despliega en el navegador la siguiente pantalla en donde se indica que el registro ha sido correctamente confirmado y ya se puede iniciar sesión dando clic en la opción indicada, como se muestra a continuación:

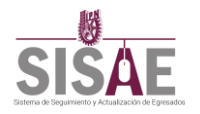

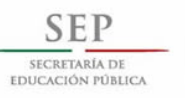

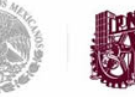

Instituto Politécnico Nacional "La Técnica al Servicio de la Patria"

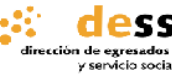

Confirmación de registro de Alumnos Gracias por confirmar tu registro en la plataforma Ya puedes iniciar sesión da clic aquí .

Imagen 10. Mensaje emergente al confirmar correctamente en el correo electrónico.

### II.- Inicio de Sesión

Ir a la página principal del sitio web he ingresar en la sección Alumno/Egresado. Llenar los campos requeridos para el inicio de sesión, como se muestra en la siguiente imagen:

|                                   | Introduce tus datos                                           | Introducir CURP,<br>como usuario.                    |
|-----------------------------------|---------------------------------------------------------------|------------------------------------------------------|
|                                   | GASR910403HDFLNC02                                            |                                                      |
|                                   |                                                               | Introducir controcoño                                |
| Dar clic en "Aceptar"             | Recuerdame?                                                   | <ul> <li>previamente</li> <li>astablasida</li> </ul> |
| para ingresar a la<br>plataforma. | Cancelar                                                      | estableciua.                                         |
| L                                 | Si aún no te haz registrado has clic aquí<br>para registrarte |                                                      |
|                                   | Si olvidaste tu contraseña da clic aquí                       | Recuperar<br>contraseña                              |

Imagen 11.- Menú de inicio de sesión.

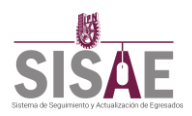

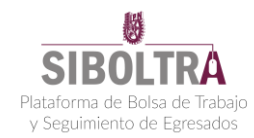

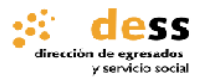

<u>II.1.- Recuperar contraseña:</u> Este campo es utilizado en caso de que se olvide o extravié la contraseña por alguna razón. Lo que se deberá hacer es lo siguiente:

- Dar clic en las letras resaltadas en azul, para comenzar con el proceso de recuperación de contraseña.
- Ingresar en la pantalla que aparece a continuación el CURP que se encuentra vinculado a la cuenta, de la cual se quiere recuperar la contraseña:

| Escriba su CURP para recuperar sus datos de acceso CURP: |       | Recuperación de contraseña                         |
|----------------------------------------------------------|-------|----------------------------------------------------|
|                                                          | CLIPP | Escriba su CURP para recuperar sus datos de acceso |
|                                                          | Cont. |                                                    |

Imagen 12.- Recuperación de contraseña.

• A continuación, se mostrará un mensaje en el cual se confirma que se ha enviado correctamente un correo a la dirección de correo vinculada con la cuenta de SISAE-SIBOLTRA, como se muestra a continuación:

| CORRECTO                                                                          |  |
|-----------------------------------------------------------------------------------|--|
| Se ha enviado un correo con sus datos de acceso a<br>mercado19libre91@hotmail.com |  |
| Acostar                                                                           |  |
| Aceptar                                                                           |  |

Imagen 13.- Mensaje de correo enviado exitosamente.

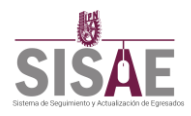

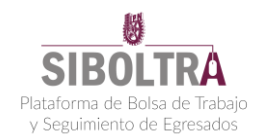

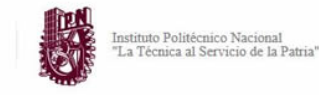

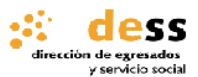

 Revisar dirección de correo electrónico indicada en el mensaje anterior, se le sugiere revisar de igual forma la bandeja de correos no deseados. El correo indicará el usuario y la contraseña de la cuenta, para poder iniciar sesión con la misma.

| D                   | DESS < notificaciones.dess2@<br>Hoy, 07:17 p.m.<br>Usted &         | ∂gmail.com>                               |                             | 1                                         | ₅ Responder  ∨          |
|---------------------|--------------------------------------------------------------------|-------------------------------------------|-----------------------------|-------------------------------------------|-------------------------|
| Este re             | mitente no ha superado nuestras compr                              | obaciones de detección de fraud           | es y puede que no sea quien | aparenta ser. Mostrar                     | contenido bloqueado     |
| Buen dí             | a,                                                                 |                                           |                             |                                           |                         |
| Se ha so<br>en cont | plicitado una nueva contraseña p<br>acto con nosotros al 5729-6000 | ara el acceso a su cuenta.<br>ext. 58059. | Si usted no realizo este    | procedimiento p                           | or favor póngase        |
| Le envia            | amos los datos de acceso a su cu                                   | ienta.                                    |                             |                                           |                         |
| Usuario             | -<br>eño:                                                          | GASK910403HDFLNC02                        | Г                           | En osta nor                               | ta aa                   |
| Sin más             | ena:<br>por el momento, estamos para :                             | servirle.                                 |                             | En esta par                               | te se                   |
| Atte. So            | porte División de Egresados                                        |                                           |                             | usuario cor<br>contraseña<br>cuenta solio | nola<br>dela<br>citada. |

Imagen 14.- Correo de recuperación de contraseña.

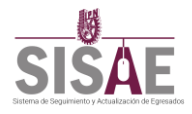

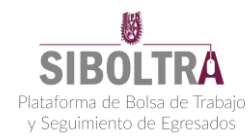

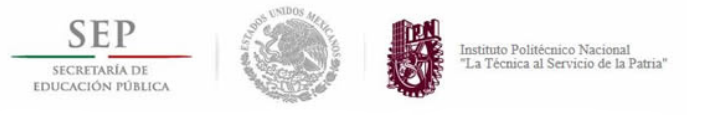

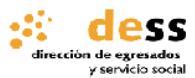

## III.- Funcionalidad

En la página principal del Alumno/Egresado se tendrá la siguiente pantalla con información personal del egresado, la cual se ira personalizando como se indica a continuación:

| 9 Menú Principal                   | ablie                                                               | 70% de avance del perfil                                                                 | 4 Porcer<br>avance de                               | ntaje del<br>el perfil |
|------------------------------------|---------------------------------------------------------------------|------------------------------------------------------------------------------------------|-----------------------------------------------------|------------------------|
| Notificaciones<br>3Personalización | de Imagen                                                           | Actualizar contraseña<br>Generar CV                                                      | 5 Actuali<br>contraseñ                              | ización de<br>a        |
| ¿Trabajas actualmente?             |                                                                     | Tu objetivo es:                                                                          | 6 Genera<br>CV                                      | ación de               |
| No   Contestar encuesta            | RICARDO GALLEGOS SANCHEZ     mercado19libre91@hotmail.com           |                                                                                          | -                                                   |                        |
| 2 - Invitación a encuestas         | <ul> <li>26435569</li> <li>5528926555</li> <li>☑ 26 AÑOS</li> </ul> | Guardar<br>Eventos<br>Recuerda descargar tu pase de a<br>boton 🍋 y presentarlo el día de | 7 Objetivo P<br>acceso (presionando el<br>el evento | Profesional            |
| 2. Invitación a cincaestas         | MASCULINO     SIN DEFINIR     SOLTERO                               | Nombre del evento<br>PREMIO NOVEL                                                        | Fecha Opciones                                      |                        |
|                                    | Actualizar información                                              | Feria del empleo 2017 Venaro                                                             | 04/06/2017 🖌 🗙                                      |                        |
| 1 Actuali                          | zar información                                                     | 8Asisten                                                                                 | cia a eventos                                       |                        |

Imagen 11.- Página principal Egresado/Alumno, del portal web.

A continuación, veremos a detalle cada uno de los puntos mostrados en la imagen 11:

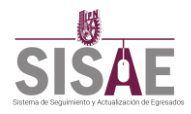

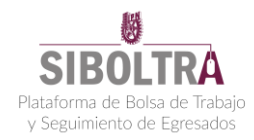

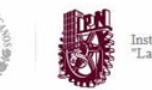

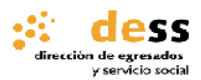

<u>III.1.- Actualizar información:</u> Como se muestra en la imagen anterior daremos clic en "actualizar información", la cual desplegara una ventana con todos los datos previamente definidos. Los campos que se deben llenar y faltan por definir son los del domicilio; terminando de llenarlos oprimir guardar para completar este campo, ver la siguiente imagen:

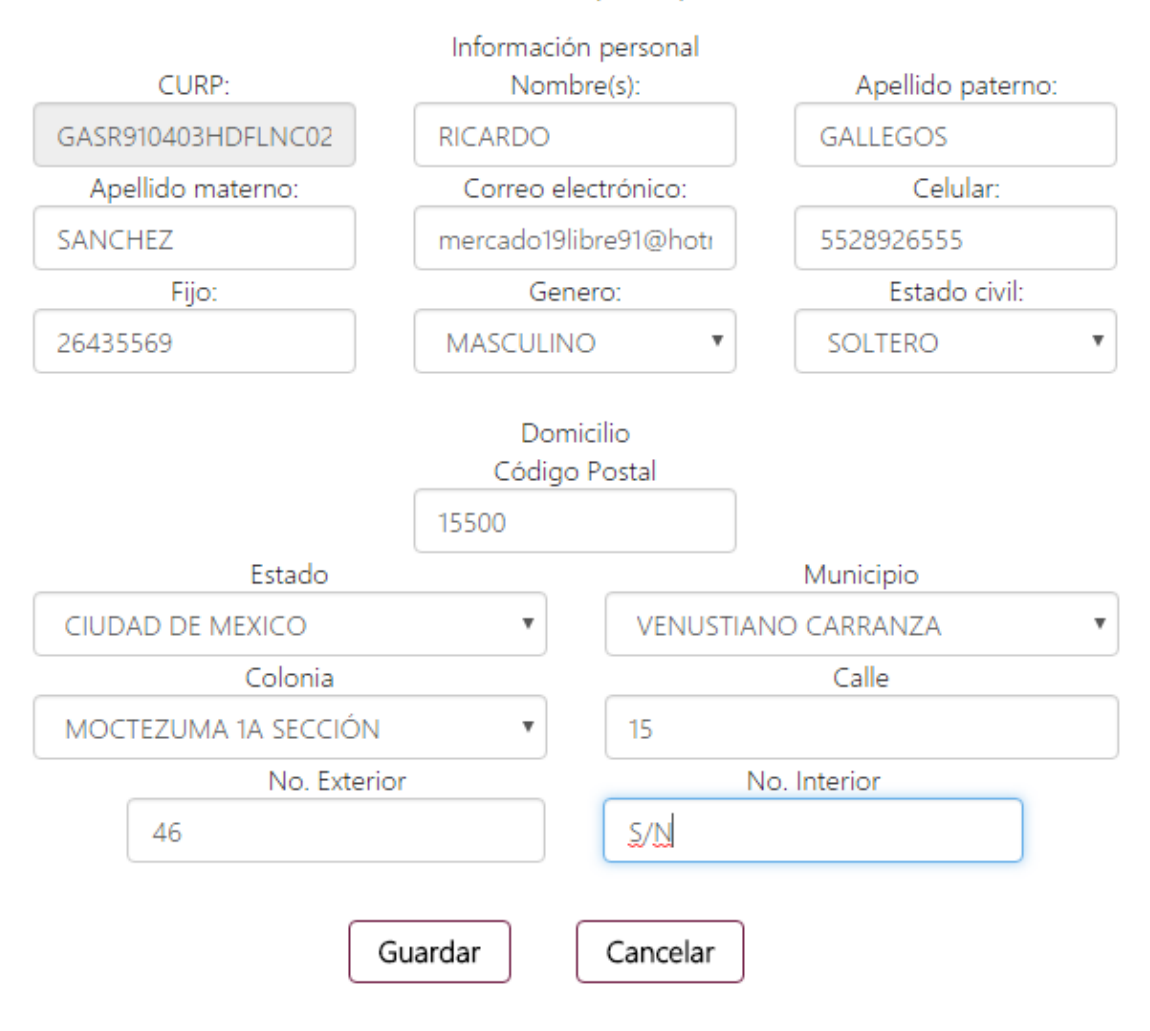

Actualizar información principal del alumno

Imagen 12.- Menú para actualizar información del domicilio.

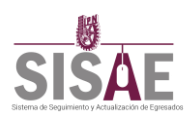

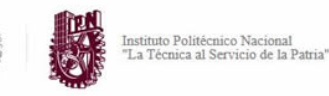

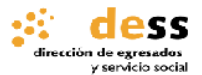

<u>III.2.-</u> Invitación a Encuestas: En este campo se mandarán encuestas relacionadas con el instituto y los servicios que el mismo ofrece a los egresados y estudiantes.

| ¿Trabajas actualmente?   |  |
|--------------------------|--|
| Si                       |  |
| Actualmente trabajas en: |  |
| Sin definir              |  |
|                          |  |
| Tu puesto actual es:     |  |
| Sin definir              |  |
| Castantananata           |  |
| Contestar encuesta       |  |

Imagen 13.- Para responder y recibir encuestas solo es necesario actualizar los campos de trabajo y dar clic en "contestar encuesta".

Ejemplo de encuesta:

| -Seleccione-               |                                 | n obtener su mulo o gruuo:         |                                  |
|----------------------------|---------------------------------|------------------------------------|----------------------------------|
|                            | *                               |                                    |                                  |
| 2Indique el motivo p       | or el que demoró más de un      | año en obtener el título o grado   |                                  |
| -Seleccione-               | •                               |                                    |                                  |
| 3Durante su formació       | ón profesional o de posgrado    | ), ¿fue beneficiado con alguna bec | a del propio instituto y/u otras |
| organizaciones             |                                 |                                    |                                  |
| -Seleccione- ▼ Indique ¿Cu | ál?                             |                                    |                                  |
| 4Actualmente se enc        | uentra cursando algún posgr     | ado o especialidad                 |                                  |
| -Seleccione- 🔻             |                                 | P                                  |                                  |
| 5Si contestó afirmativ     | vamente, indique los estudios   | que realiza                        |                                  |
| Especialidad               | Nombre de la instituc           | Nombre del programa                | País                             |
| Maestría                   | Nombre de la instituc           | Nombre del program.                | País                             |
| Doctorado                  | Nombre de la instituc           | Nombre del programa                | País                             |
|                            |                                 |                                    |                                  |
| C F C                      |                                 | statute Debte seuse Nacional       |                                  |
| 6Está conforme con         | la formación recibida en el Ins | stituto Politecnico Nacional       |                                  |

III.3.- Personalización de Imagen: En este campo se puede personalizar la imagen que el usuario prefiera.

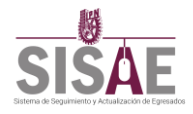

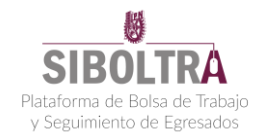

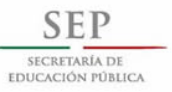

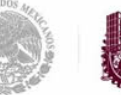

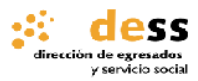

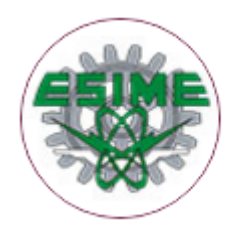

## Actualizar fotografía del alumno

Seleccione un archivo JPG o JPEG de máximo 1MB para cargar:

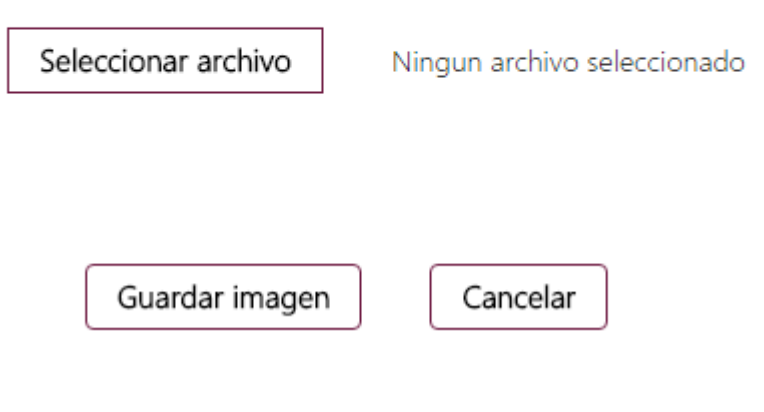

Imagen 14.- Actualización de fotografía del perfil del alumno/egresado.

<u>III.4.-</u> Porcentaje del avance del perfil: Indica el porcentaje completado del perfil profesional del registrado.

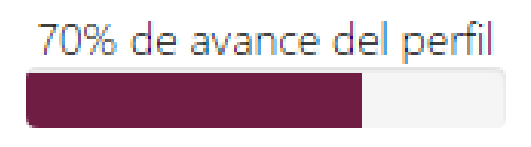

Imagen 15.- Ejemplo del porcentaje completado, de un perfil de alumno/egresado.

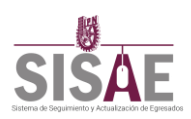

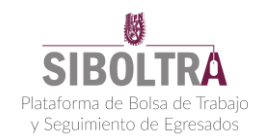

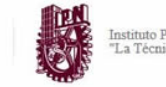

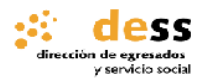

III.5.- Actualización de contraseña: Campo que nos permite realizar la actualización o cambio de contraseña, en caso de que se requiera.

Imagen 16.- Actualizar contraseña.

<u>III.6.- Generar CV</u>: Herramienta que ayuda a realizar un Curriculum Vitae, dando opciones de plantillas para posteriormente llenar con datos personales de cada egresado.

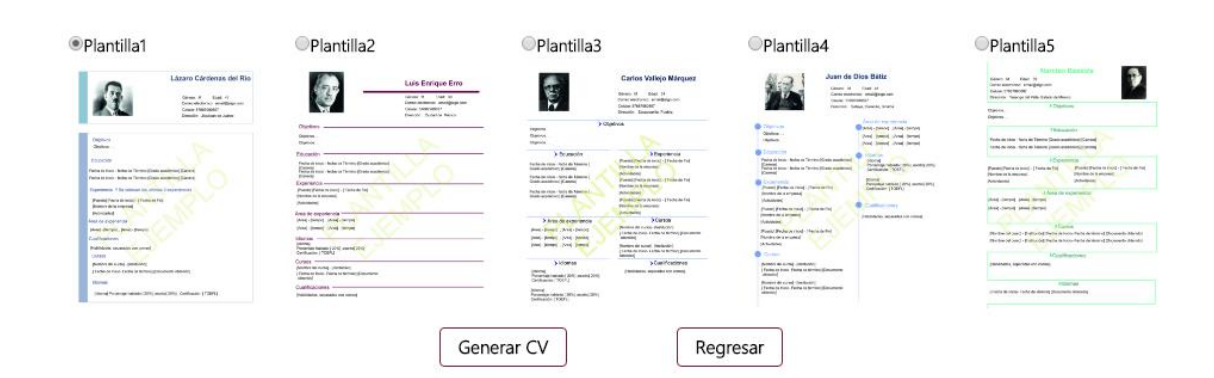

#### Imagen 17.- Generación de CV gratuito, mediante la aplicación incluida en la página SISAE-SIBOLTRA.

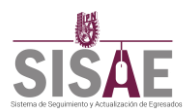

## SIBOLTRA Plataforma de Bolsa de Trabajo y Seguimiento de Egresados

## Curriculum Vitae

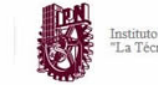

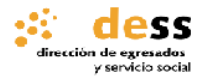

<u>III.7.- Objetivo Profesional</u>: Este es personal y tiene que ser llenado con cuidado, ya que será el reflejo de persona o impresión que se dará a los demás.

Tu objetivo es:

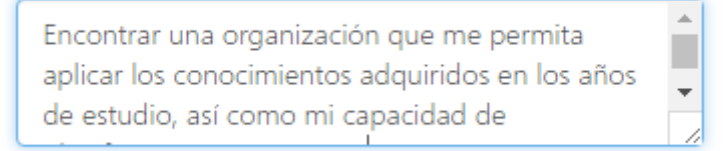

Guardar

Imagen 18.- Ejemplo de objetivo profesional.

III.8.- Asistencia a Eventos: En este apartado nos muestra los eventos que estarán disponibles en el instituto, en los cuales se puede asistir de manera gratuita solamente confirmando asistencia. Se recuerda que se debe descargar el pase de acceso el día del evento.

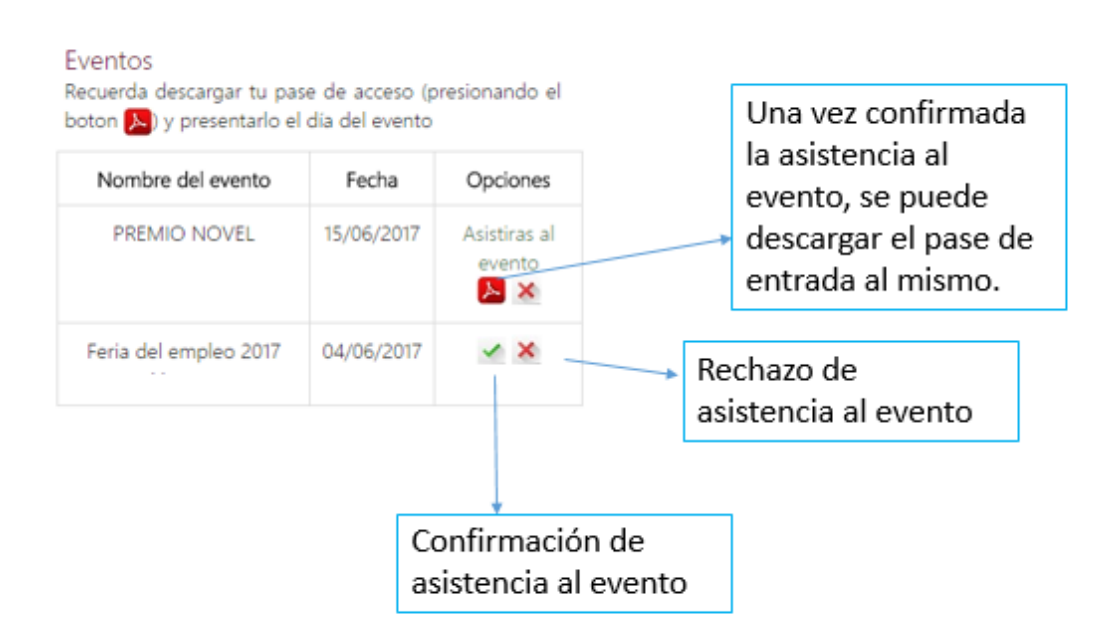

Imagen 19.- Menú de eventos.

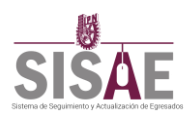

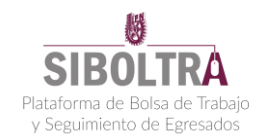

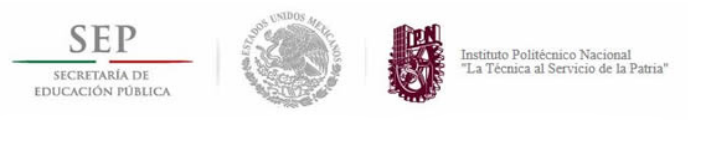

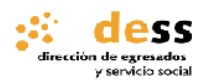

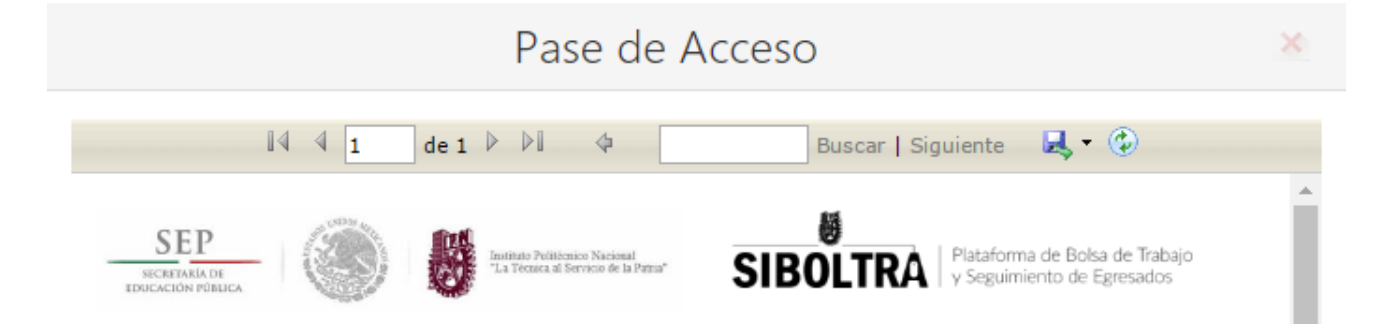

## El Instituto Politécnico Nacional

Tiene el honor de invitar a usted al evento:

# **PREMIO NOBEL**

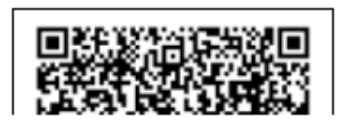

Imagen 20.- Ejemplo de impresión para evento, con pre-registro.

## IV.- Menú Principal

En este menú se encuentran todas las opciones que se deben llenar para completar el perfil al 100%, es indispensable prestar atención a cada uno de sus campos y llenarlos con sinceridad, a continuación, se muestra lo que contiene cada uno de los campos del menú principal:

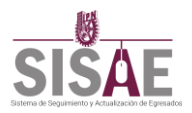

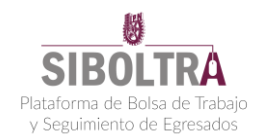

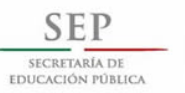

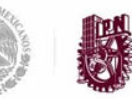

Instituto Politécnico Nacional "La Técnica al Servicio de la Patria"

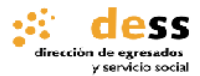

<u>IV.1.-</u> Información Académica: Esta es llenada automáticamente con los datos del registro, sin embargo, es indispensable que los datos sean validados.

Información académica Número de boleta: 2010301341 Escuela: ESIME Zacatenco Carrera: Ingeniería Eléctrica Situación académica: Pasante Inicio de carrera: 2010 Fin de carrera: 2015 Promedio global: 7.5

Imagen 21.- Información académica del alumno/egresado, llenada previamente en el registro.

<u>IV.2.- Habilidades</u>: En este campo se agregan características que te hacen especial sobre los demás, ejemplo: pro actividad.

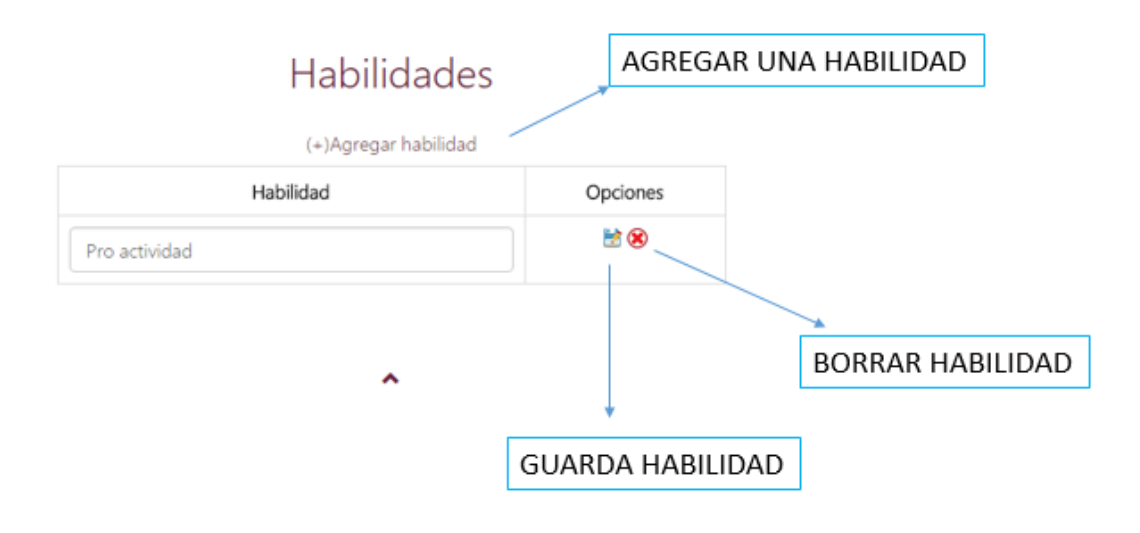

Imagen 22.- Agregar o borrar habilidades del usuario.

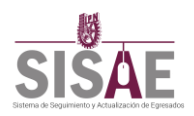

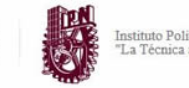

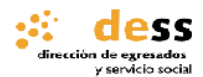

<u>IV.3.- Trayectoria Académica</u>: De igual manera que la Información Académica, el sistema rellena este campo automáticamente con los datos del registro.

## Trayectoria académica

| (+)Agregar escuela |                 |                      |                     |                   |                |                 |          |  |  |
|--------------------|-----------------|----------------------|---------------------|-------------------|----------------|-----------------|----------|--|--|
| Número de boleta   | Escuela         | Carrera              | Situación académica | Inicio de carrera | Fin de carrera | Promedio global | Opciones |  |  |
| 2010301341         | ESIME Zacatenco | Ingeniería Eléctrica | Pasante             | 2010              | 2015           | 7.5             | 🔊 🛞      |  |  |
|                    |                 |                      |                     |                   |                |                 |          |  |  |
|                    |                 |                      | ^                   |                   |                |                 |          |  |  |

Imagen 23.- Trayectoria académica.

<u>IV.4.- Experiencia Laboral</u>: Este campo es para saber el nivel de experiencia obtenido en el campo laboral.

|         | Experiencia laboral AGREGAR TRABAJO |             |        |         |                                                                          |             |  |  |
|---------|-------------------------------------|-------------|--------|---------|--------------------------------------------------------------------------|-------------|--|--|
| Empresa | Puesto                              | Actividades | Inicio | Termino | Salario                                                                  | Opciones    |  |  |
|         |                                     |             | ~      |         | Seleccione una opción * Denominación * Periodo de pago * GUARDAR TRABAJO |             |  |  |
|         |                                     |             |        |         | BOR                                                                      | RAR TRABAJO |  |  |

#### Imagen 24.- Experiencia laboral del alumno/egresado.

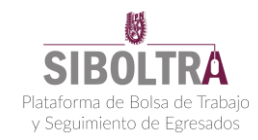

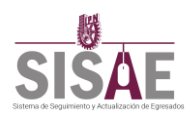

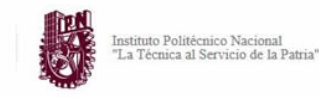

<u>IV.5.- Áreas de Experiencia</u>: En este campo se registran las empresas para las cuales trabajaste, el área y el tiempo dentro de la misma.

|                         | Área de experie     | ncia Agregar Área     |                    |
|-------------------------|---------------------|-----------------------|--------------------|
|                         | (+)Agregar área     |                       |                    |
| Empresa                 | Área de experiencia | Tiempo                | Opciones           |
| Seleccione una opción 🔹 |                     | Seleccione una opción | • 🖄 😣              |
|                         | ^                   | GUARDAR Á             | REA<br>BORRAR ÁREA |

Imagen 25.- Áreas de Experiencia.

<u>IV.6.-</u> Cursos de actualización: Cursos tomados, institución donde se tomó el curso y el certificado obtenido.

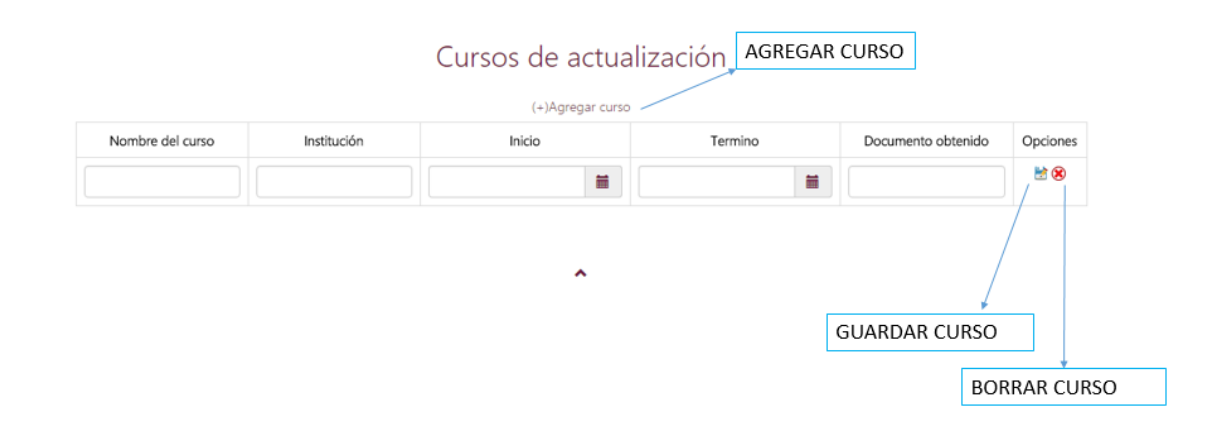

Imagen 26.- Cursos de actualización.

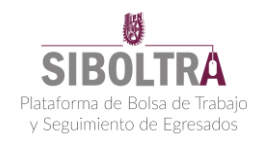

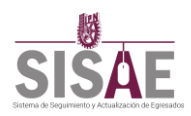

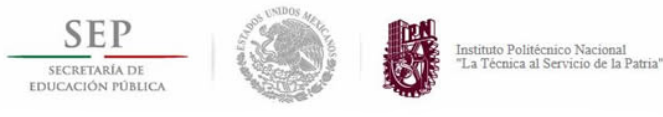

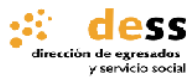

<u>IV.7.- Idiomas</u>: En esta sección se agregan los idiomas dominados, indicando el porcentaje hablado, escrito y la certificación obtenida.

|                         | (+                 | diomas<br>)Agregar idioma | AGREGAR IDIOMA          |               |
|-------------------------|--------------------|---------------------------|-------------------------|---------------|
| Idioma                  | Porcentaje hablado | Porcentaje escrito        | Certificacion           | Opciones      |
| Seleccione una opción 🔻 |                    |                           | Seleccione una opción 🔹 | ₩ ⊗           |
|                         |                    |                           | GUARDAR IDIO            | DMA           |
|                         |                    |                           |                         | BORRAR IDIOMA |

Imagen 27.- Menú de Idiomas.

### V.- Redes Sociales

Para finalizar, en la parte inferior de la página se tienen las diferentes redes sociales de egresados como lo son Facebook, twitter y YouTube. Donde se podrá acceder de manera fácil y rápido a ellas con un clic.

| Departamento de Apoyo, Seguimiento y Vinculación de Egresados.<br>Tel: 5729-6000 Ext.58665, 51663, 58062 y 58059. Email soporte bitulajoriligmail.com<br>Ax Juan de Dios Bilitz silh Equina Luis Enrique Erro, Unidad Profesional "Adolfo López Mateos", Zacateroc |          |         |          |
|----------------------------------------------------------------------------------------------------|----------|---------|----------|
|                                                                                                    |          |         |          |
|                                                                                                    | Facebook | Twitter | You Tube |

Imagen 28.- Menú redes sociales.

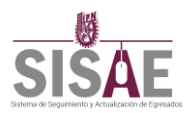